### My Account

The student's new password displays.

| is contracted and the | - U-    |                 | Home Student Class                                            | sroom School My   |
|-----------------------|---------|-----------------|---------------------------------------------------------------|-------------------|
|                       |         | Edit M          | y Profile   Change My Login   Change my Password   Link My Ac | counts   Manage / |
|                       |         |                 |                                                               |                   |
|                       |         | The followi     | ng students are linked to your account:                       |                   |
| N                     | ame     | User ID         | Password                                                      | 22                |
|                       | annifer | AdamczykJ005455 | Click here to reset Jennifer's password                       |                   |
| Je                    |         |                 |                                                               |                   |

Figure 28. Reset student passwords on the Manage Accounts section of the My Account tab.

# Alerts

If your school district supports alerts regarding students' progress, the Manage Alerts section displays in the banner under the My Account tab. Even if alerts are supported by your school district, your student's school may or may not send alerts. If you have several students attending different schools in the same district, one school may send alerts and one may not or one school may send a type of alert that another does not.

Alerts come in the form of an email message which does not provide details about the assignment(s) in question. See *Figure 29*.

| From: from@YourEmailDomain.com [mailto:from@YourEmailDomain.com]<br>Sent: Thursday, February 12, 2009 2:19 PM<br>To: MainC@YourEmailDomain.com<br>Subject: ProgressBook Alert                     |    |
|----------------------------------------------------------------------------------------------------|----|
| by Solfware Answers, Inc.                                                                                                    |    |
| You are receiving this email because you signed up for the following alerts:                                                                                                    |    |
| Olivia Elementary has not turned in the following assignment(s):                                                                                                    |    |
| * Math - Gr 02: pg 6. problems 4-12 even                                                                                                    |    |
| * Math - Gr 02: addition facts                                                                                                    |    |
| Kevin Henderson has not turned in the following<br>assignment(s):                                                                                                    |    |
| * English Gr 11: Test Review                                                                                                    |    |
| Kevin Henderson has received a low mark on the following assignment(s)                                                                                                    |    |
| * English Gr 11: Reading Questions #4                                                                                                    |    |
| * English Gr 11: Book Report                                                                                                    |    |
| For more details, please log into <u>ProgressBook</u> .                                                                                                    |    |
| Please do not reply to this email. Mail sent to this address cannot be answered. If you do not<br>with to receive email glerts, please log into ProgressBook, click the 'My Account' link, then t | ha |
| Manage Alerts' tab to modify your settings.                                                                                                    |    |
|                                                                                                    |    |

Figure 29. Sample ProgressBook ParentAccess Alert in Email Format

You cannot reply to this email message so you must log in to your ProgressBook ParentAccess account to view assignment details.

School buildings may generate alerts daily or weekly depending on their schedule. Contact your school for their schedule of alerts. One alert for each type should be sent only once for each assignment in a reporting period.

## **Manage Alerts**

1

You must log in to your account on the ProgressBook ParentAccess Web Site to subscribe to the available alerts. You will receive an alert at the email address(es) you specify after the school has sent the alert on the specified day and time.

1. On the Manage Alerts section of the My Account tab, select the **check box next to the alert** you want to receive for each student that is associated with your account.

Note: If your student's school does not support alerts, the following message displays next to your student's name, "Alerts have not been set up for the attending school."

Note: If you have not previously saved an email address for alerts, the email address you use for your ProgressBook ParentAccess Web Site account displays in the first Email address field.

2. Type the email address to which you want the alerts sent in the Email address fields.

Note: You may enter up to four email addresses and can update them at any time.

3. Click Save.

If you have not entered at least one email address, the following message displays "Alerts cannot be sent without an email address. Please enter your email address."

|                                                                    | Help Logout                                        |
|--------------------------------------------------------------------|----------------------------------------------------|
|                                                                    | Home Student Classroom School My Account           |
| Edit My Profile   Change My Login   Change my Password             | Link My Accounts   Manage Accounts   Manage Alerts |
| Please check the alerts you wish to receive                        |                                                    |
| Change Se<br>☐ Missing Assignments<br>Kevin ☑ Low Assignment Marks | ttings                                             |
| Cover Assignment Marks                                             |                                                    |
| Alerts have not been set up for the attending<br>school            |                                                    |
| Enter the email addresses that should receive the alerts           |                                                    |
| Email 1: smithc@yahoo.com                                          |                                                    |
| Email 2:                                                           |                                                    |
| Email 3:                                                           |                                                    |
| Email 4:                                                           |                                                    |
| Save                                                               |                                                    |

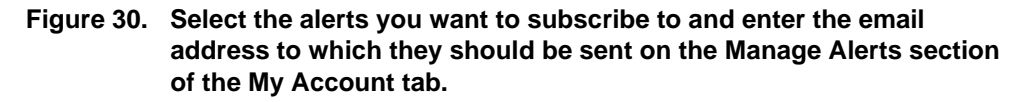

### My Account

### **Change Settings for Low Assignment Marks Alert**

- 1. If you subscribe to the Low Assignment Marks alert, click the Change Settings link.
- 2. On the Low Mark Alerts window, select the appropriate **mark** in the Grade column for each class listed.

1

Note: NA displays in the Grade column of a class that uses standards-based report cards because the low mark alert is not available at this time for these classes.

- 3. Click Save.
- 4. Close the Low Mark Alerts window.

|                                                                                        | Help Logout                                        |
|----------------------------------------------------------------------------------------|----------------------------------------------------|
|                                                                                        | Home Student Classroom School My Account           |
| Edit My Profile   Change My Login   Change my Password                                 | Link My Accounts   Manage Accounts   Manage Alerts |
| Please check the alerts you wish to receive                                            |                                                    |
| Change :<br>Missing Assignments<br>Kevin Dow Assignment Marks                          | Sattings                                           |
| Missing Assignments                                                                    |                                                    |
| Low Mark Alerts for Kevin<br>Henderson                                                 |                                                    |
| Send Alerts for Marks Equal to or Less Than  Class Grade Algebra 2 C  English Gr 11 MA |                                                    |
| E Save                                                                                 |                                                    |
| Save                                                                                   |                                                    |

Figure 31. Select the mark in each class that represents the threshold that if assignment marks fall below you want to receive low mark alerts.